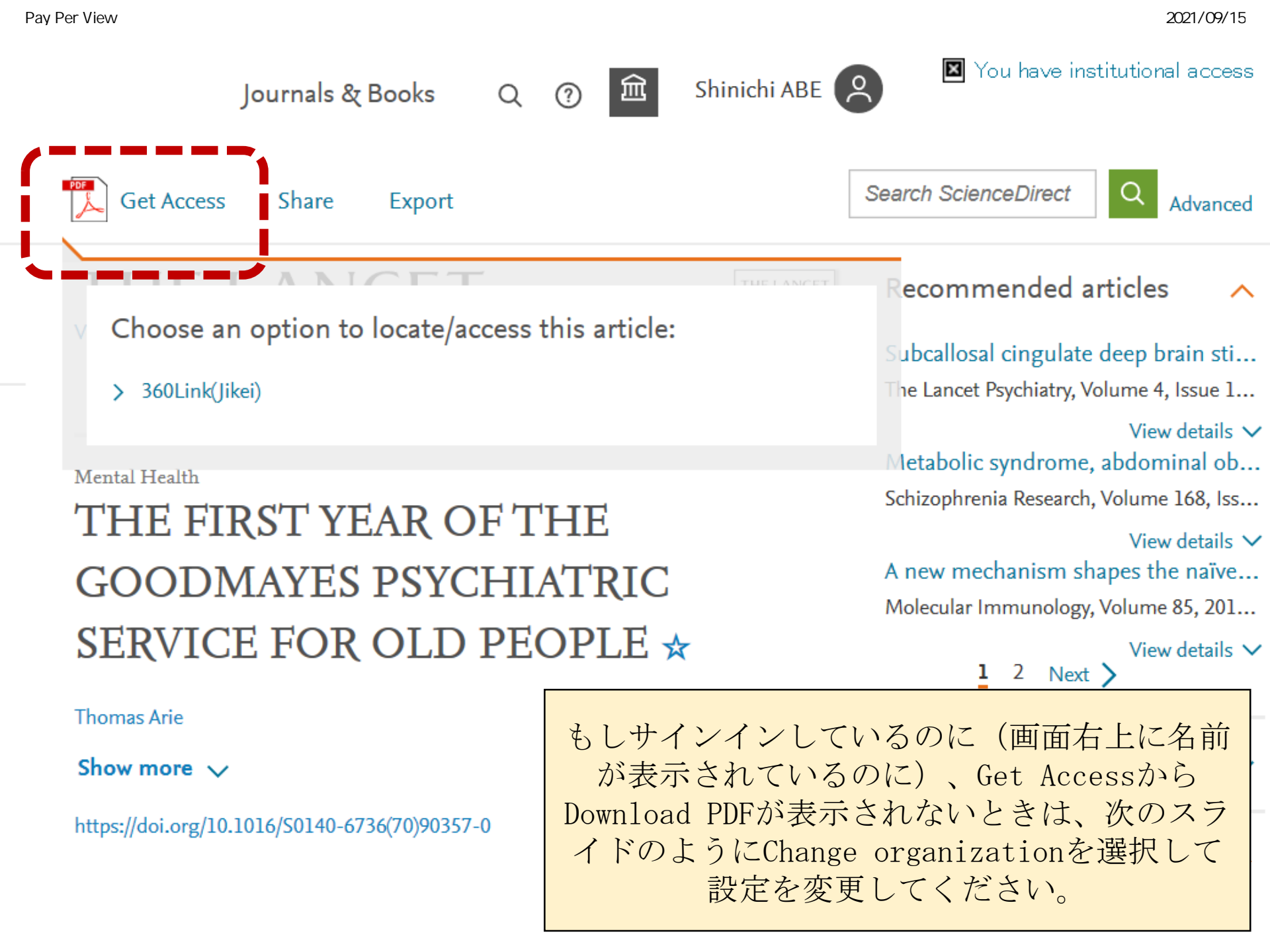

Pay Per Viewサービスで再登録手続きをしたのにダウンロードができない場合の対応

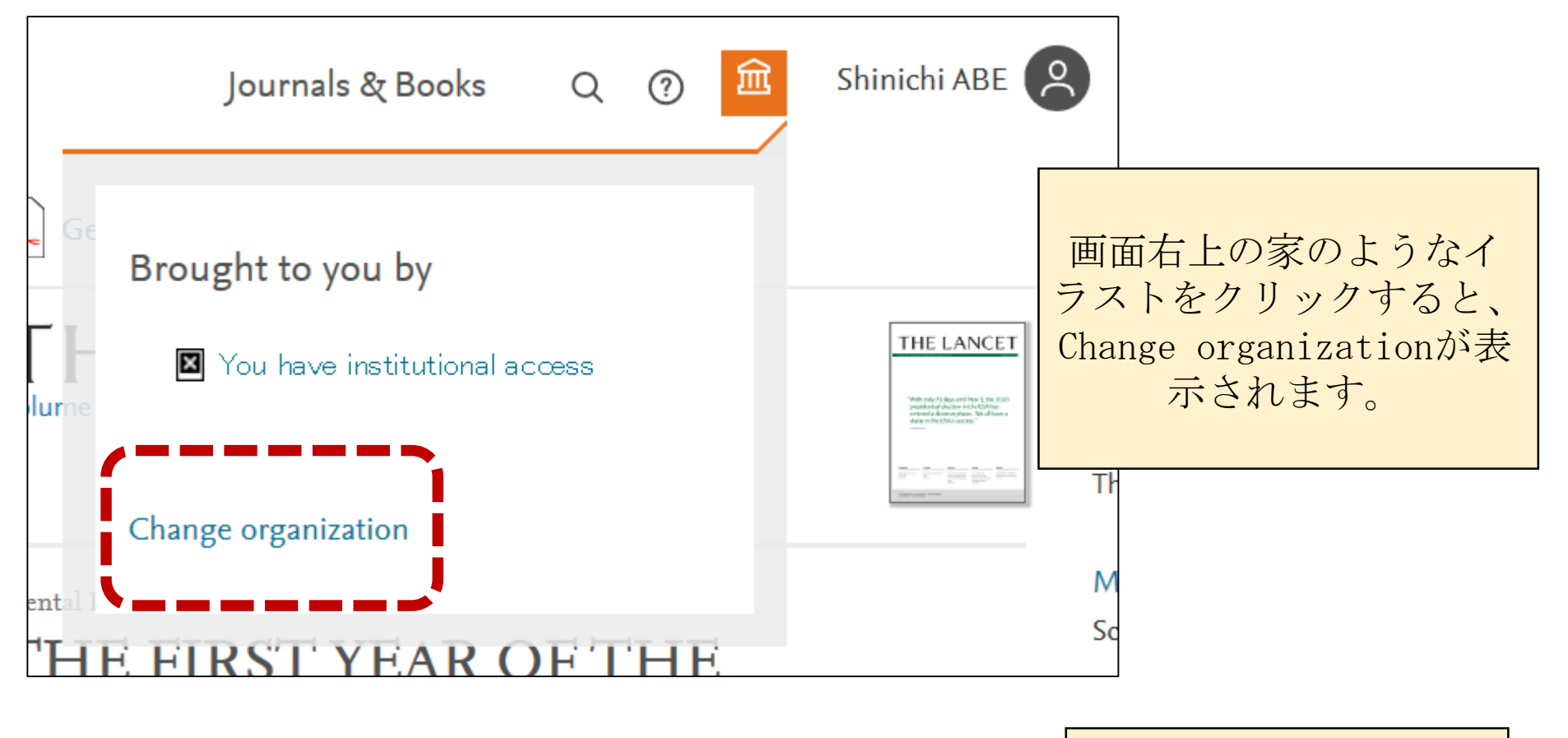

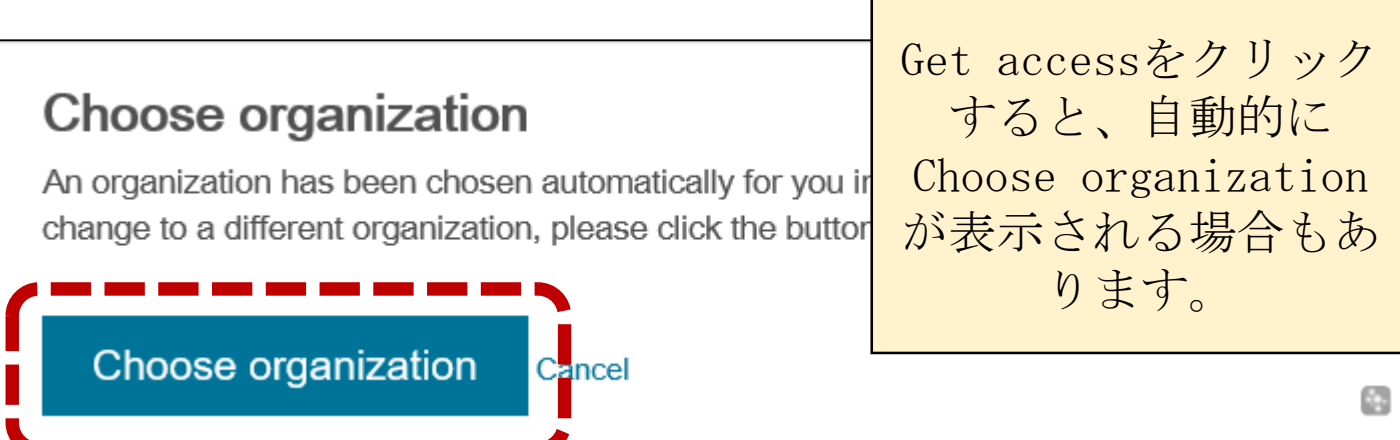

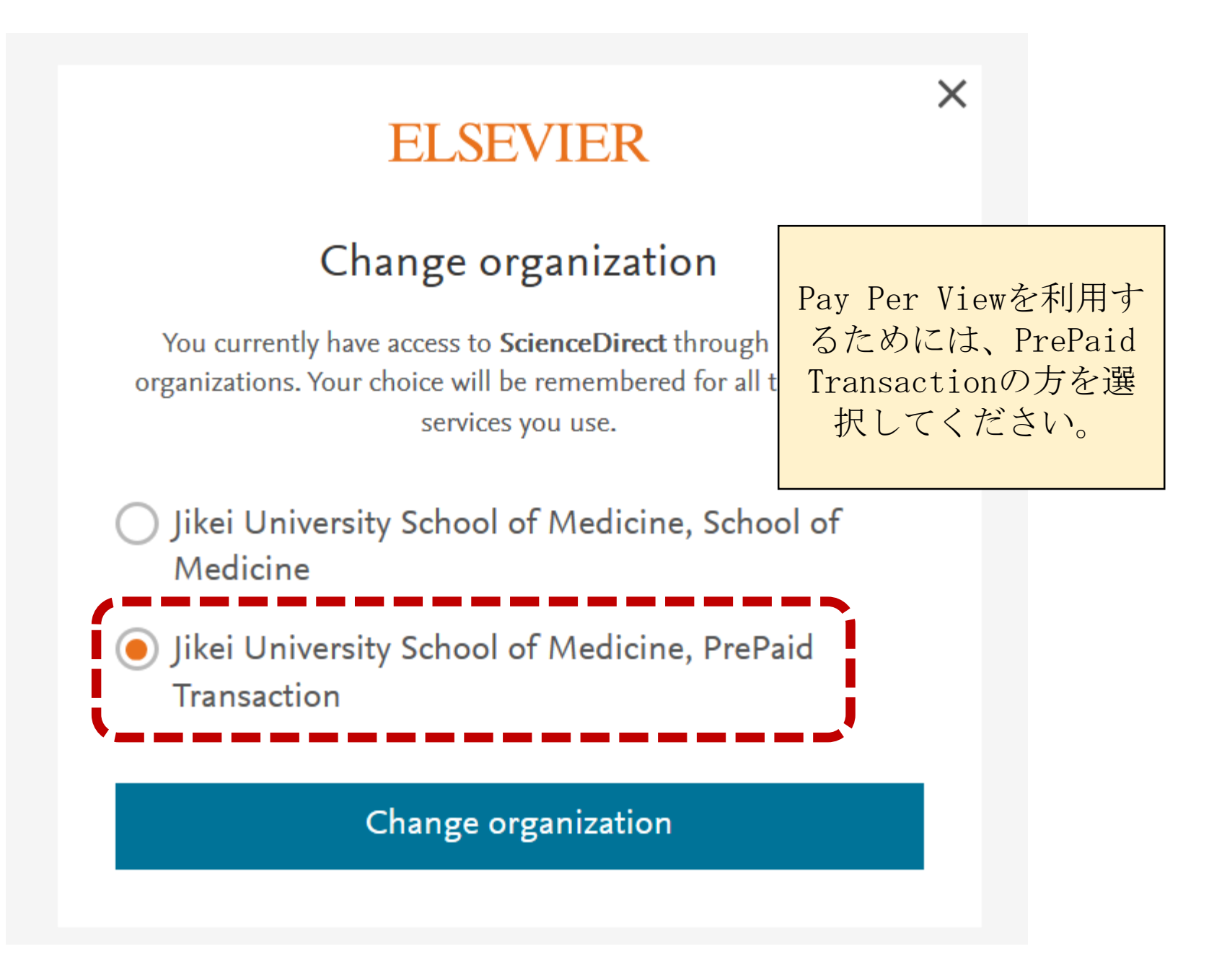

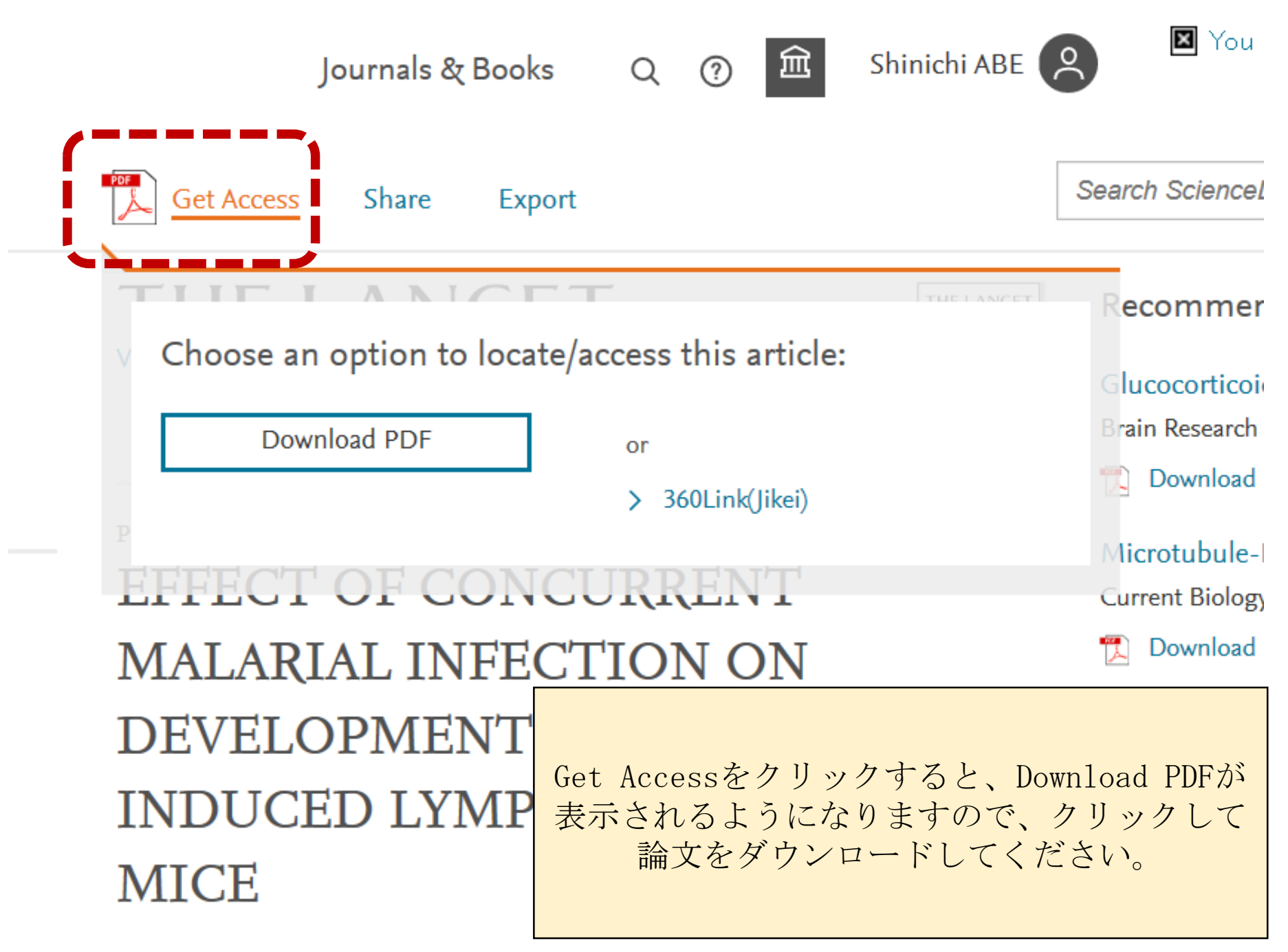